## Interactor Training

Module 09 FORMATION AND CONVOY vA13.000

#### **BSC-PKL**

#### Janus vA13.000 20090630.

#### **Produced for**

#### **ARMY SIMULATION WING.**

### REVISION

REVISION QUESTIONS?

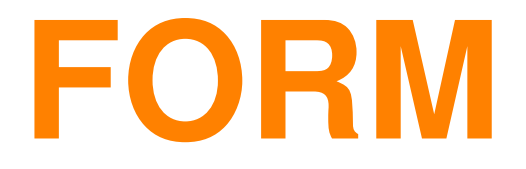

### FORM

| Select FORM.<br>Y<br>Select FORM.<br>Select FORM.                                                                                                    | DEPLOY START ADMIN            |  |
|----------------------------------------------------------------------------------------------------|-------------------------------|--|
| RE-DRG ØØ1 FORCE ØØ1<br>COUNTER ØØ9Ø.ØØ<br>TIRER ØØ:Ø0:ØØ<br>GR99A PP Ø2ØØØ 87ØØ1<br>RTE ALT DEL CAN COPY<br>ISTOF/GO HALT GD<br>MOVE SHOW SPEED RAXIRUM<br>MOUNT TRANSFER ASSICN<br>DISMAT LINE_F DEFL PIT<br>VIEW FORWARD LOS FACE<br>IC GP FM FC SD<br>ROE HOLD SMOKE GRENADE<br>LOSSES TRACKER OPFOR<br>INFO DATA<br>DETET<br>MISC ISR<br>DFIR FORM SOP URBAN<br>IFIR AVN ENG LOG<br>FMN CONVOY SET<br>TYPE LINE ABREST<br>DISTANCE ØØ01 "<br>AGGR CANCEL<br>LINE 1 2 3 4 5<br>PREV NEXT PAN GRID<br>CLOS FROM ENNY HULK OPP                                                                                                    | GROUP 1 2 3 4 5<br>6 7 8 9 10 |  |
| Select FORM.<br>Y<br>Select FORM.<br>Y<br>COUNTER ØØØØØ.ØØ<br>TIMER ØØ:ØØ:ØØ<br>GR3DA PP Ø2ØØØ 87ØØ1<br>Rte Alt Del Can Copy<br>Istop/200 Halt Go<br>Move Show Speed maximum<br>Mount TIME-F DEFL PIT<br>VIEW FORWARD LOS FACE<br>IC GP FM FC SD<br>ROE HOLD SROKE GREMADE<br>LOSGES TRACKER OPFOR<br>INFO DATA DETECT<br>MISC ISR<br>DETA FORM SOP URBAN<br>IFIR AVN ENG LOG<br>FMN CONVOY SET<br>TYPE LINE ABREST<br>DISTANCE ØØØ1 n<br>AGGR CANCEL<br>LINE ABREST<br>DISTANCE ØØØ1 n<br>AGGR CANCEL                                                                                                    | Re-org ØØ1 Force ØØ1          |  |
| Select FORM.<br>Y<br>Select FORM.<br>Y<br>TIMER ØØ:ØØ:ØØ:ØØ:ØØ<br>GR3DA PP Ø2ØØØ 87ØØ1<br>Rte Alt Del Can Copy<br>Istop/gd Halt Gd<br>Move Show Speed Maximum<br>Mount Time-F Defi Pit<br>View forward LOS Face<br>IC GP FM FC SD<br>ROE HOLD SMOKE GREMADE<br>LOSGES TRACKER OFFOR<br>INFO DATA DETECT<br>MISC ISR<br>DFIR FORM SOP URBAN<br>IFIR AYN ENG LOG<br>FMN CONVOY SET<br>TYPE LINE ABREST<br>DISTANCE ØØØ1 m<br>AGOR CANCEL<br>LINE JABREST<br>DISTANCE ØØØ1 m<br>AGOR CANCEL                                                                                                    | COUNTER ØØØØØ .ØØ             |  |
| Select FORM. Y<br>Select FORM. Y<br>Select FORM. Y<br>Select FORM. Y<br>Select FORM. Y<br>Select FORM. Y<br>Select FORM. Y<br>Select FORM. Y<br>Select FORM. Y<br>Select FORM. Y<br>Select FORM. Set US<br>Select FORM. Set US<br>Select FORM. Select US<br>Select FORM. Select US<br>Select FORM                                                                                                    | Timer QQ:QQ:QQ:QQ             |  |
| RTE ALT DEL CAN COPY<br>ISTOP/GD HALT GD<br>MOVE SHOW SPEED RAXINUM<br>MOUNT TRANSFER AGSIEN<br>DISINIT LINE_F DEFL PIT<br>VIEW FORWARD LOS FACE<br>IC GP FM FC SD<br>ROE HOLD SMOKE GRENADE<br>LOSGES TRACKER OPFOR<br>INFO DATA DETECT<br>MISC ISR<br>DFIR FORM SOP URBAN<br>IFIR AVN ENS LOS<br>FMN CONVOY SET<br>TYPE LINE ABREST<br>DISTANCE ØØØ1 "<br>AGGR CANCEL<br>LITTITICE PON GRID<br>CLOS FROB ENNY HULK OBS<br>CLOS FROB ENNY HULK OBS                                                                                                    | GR99APP 02000 87001           |  |
| Select FORM. Y<br>Select FORM. Y<br>Select FORM. Y<br>Select FORM. Y<br>Select FORM. Y<br>Select FORM. Y<br>Select FORM. Select Pit<br>Select FORM. Select Pit Select Pit<br>Select FORM. Select Pit Select Pit Select Pit Select Pit Select Pit Select Pit Select Pit Select Pit Select Pit Select Pi                                                                                                    | RTE ALT DEL CAN COPY          |  |
| Select FORM. Y<br>Select FORM. Y<br>Select FORM. Y<br>Select FORM. Y<br>Select FORM. Y<br>Select FORM. Y<br>Select FORM. Y<br>Select FORM. Y<br>Select FORM. Y<br>Select FORM. Y<br>Select FORM. Y<br>Select FORM. Set T<br>Select FORM. Set T<br>Select FORM. Set T<br>Select FORM. Set T<br>Select FORM. Set T<br>Set TYPE LINE ABREST<br>DISTANCE ØØØ1 m<br>Ager<br>Cancel<br>Line from Set T<br>Set TYPE LINE ABREST<br>DISTANCE ØØØ1 m<br>Ager<br>Cancel<br>Line from Set T<br>Set TYPE LINE ABREST<br>DISTANCE ØØØ1 m<br>Ager<br>Cancel<br>Line from Set T<br>Set TYPE LINE ABREST<br>DISTANCE ØØØ1 m<br>Ager<br>Cancel<br>Line from Set T<br>Set TYPE LINE ABREST<br>DISTANCE ØØØ1 m<br>Ager<br>Cancel<br>Line from Set T<br>Set TYPE LINE ABREST<br>DISTANCE ØØØ1 m<br>Ager<br>Cancel<br>Line from Set T<br>Set T<br>Set T | Istop/gd Halt Gd              |  |
| Select FORM. Y<br>Select FORM. Y<br>NOUNT TRANSFER ABSIGN<br>DISMNT LINE-F DEFL PIT<br>VIEW FORWARD LOS FACE<br>IC GP FM FC SD<br>ROE HOLD SMOKE GRENADE<br>LOSBES TRACKER OPFOR<br>INFO DATA DETECT<br>MISC ISR<br>DFIR FORM SOP URBAN<br>IFIR AYN ENG LOG<br>FMN CONVOY SET<br>TYPE LINE ABREST<br>DISTANCE ØØØ1 m<br>AGGR CANCEL<br>LILLILILILI<br>Zm DF 1 2 3 4 5<br>PREV NEXT PAN GRID<br>CLOB FROB ENMY HULK OBS<br>CLEAR UP DN PRINT                                                                                                    | Move Show Speed maximum       |  |
| Select FORM. Y<br>DISINIT LINE-F DEFL PIT<br>VIEW FORWARD LOS FACE<br>IC GP FM FC SD<br>ROE HOLD SROKE GRENADE<br>LOSGES TRACKER OPFOR<br>INFO DATA DETECT<br>MISC ISR<br>DFIR FORM SOP URBAN<br>IFIR AVN ENS LOG<br>FMN CONVOY SET<br>TYPE LINE ABREST<br>DISTANCE ØØØ1 m<br>AGOR CANCEL<br>LINE FOR ENRY HULK OBS<br>CLOB FROB ENRY HULK OBS<br>CLEAR UP DN PRINT                                                                                                    | MOUNT TRANSFER ABSIGN         |  |
| VIEW FORWARD LOS FACE<br>IC GP FM FC SD<br>ROE HOLD SMOKE GRENADE<br>LOSGES TRACKER OPFOR<br>INFO DATA DETECT<br>MISC ISR<br>DFIR FORM SOP URBAN<br>IFIR AVN ENS LOG<br>FMN CONVOY SET<br>TYPE LINE ABREST<br>DISTANCE ØØØ1 m<br>AGGR CANCEL<br>LINE FROM ENMY HULK DBM<br>CLOS FROM ENMY HULK DBM<br>CLEAR UP DN PRINT                                                                                                    | DISMNT LINE-F DEFL PIT        |  |
| IC GP FM FC SD<br>ROE HOLD SMORE GRENADE<br>LOSGES TRACKER OPFOR<br>INFO DATA DETECT<br>MISC ISR<br>DFIR FORM SOP URBAN<br>IFIR AYN ENG LOG<br>FMN CONVOY SET<br>TYPE LINE ABREST<br>DISTANCE ØØØ1 m<br>AGGR CANCEL<br>LINE ABREST<br>DISTANCE ØØØ1 m<br>AGGR CANCEL<br>LINE ABREST<br>DISTANCE ØØØ1 m                                                                                                    | VIEW FORWARD LOS FACE         |  |
| RUE HOLD SMOKE GRENADE<br>LOSGES TRACKER OPFOR<br>INFO DATA DETECT<br>MISC ISR<br>DFIR FORM SOP URBAN<br>IFIR AVN ENG LOG<br>FMN CONVOY SET<br>TYPE LINE ABREST<br>DISTANCE ØØØ1 m<br>AGGR CANCEL<br>LINE ABREST<br>DISTANCE ØØØ1 m<br>AGGR CANCEL                                                                                                    | IC GP FM FC SD                |  |
| INFO DATA DETECT<br>INFO DATA DETECT<br>MISC ISR<br>DFIR FORM SOP URBAN<br>IFIR AYN ENG LOG<br>FMN CONVOY SET<br>TYPE LINE ABREST<br>DISTANCE ØØØ1 m<br>AGGR CANCEL<br>LILLING DF 1 2 3 4 5<br>PREV NEXT PAN GRID<br>CLOB FROM ENMY HULK OBM<br>CLEAR UP DN PRINT                                                                                                    |                               |  |
| INTU DATA DETECT<br>MISC ISR<br>DFIR FORM SOP URBAN<br>IFIR AYN ENG LOG<br>FMN CONVOY SET<br>TYPE LINE ABREST<br>DISTANCE ØØØ1 m<br>AGGR CANCEL<br>LINE DF 1 2 3 4 5<br>PREV NEXT PAN GRID<br>CLOS FROM ENMY HULK DBM<br>CLEAR UP DN PRINT                                                                                                    |                               |  |
| Inist LSIN   DFIR FORM SOP URBAN   IFIR AVN ENG LOG   FMN CONVOY SET   TYPE LINE ABREST   DISTANCE ØØØ1 m   AGGR CANCEL   Im DF 1 2 3 4 5   PREV NEXT PAN GRID CLOS FROS ENMY HULK DBS   CLEAR UP DN PRINT                                                                                                    |                               |  |
| IFIR AYN ENS LOS   FMN CONVOY SET   TYPE LINE ABREST   DISTANCE ØØØ1 m   AGGR CANCEL   LITT LITT   ZM DF 1 2 3 4 5   PREV NEXT PAN GRID CLOS FROS ENMY HULK DBS   CLOS FROS ENMY HULK DBS CLEAR UP DN PRINT                                                                                                    |                               |  |
| FMN CONVOY SET<br>Type LINE ABREST<br>Distance ØØØ1 m<br>Aggr Cancel<br>Zm Df 1 2 3 4 5<br>Prev Next PAN Grid<br>Clos Fros Enmy Hulk Obs<br>Clear UP DN Print                                                                                                    | IFIR AYN ENG LOG              |  |
| FMN CONVOY SET<br>Type LINE ABREST<br>Distance ØØØ1 m<br>Aggr Cancel<br>Zm Df 1 2 3 4 5<br>Prev Next PAN Grid<br>Clob From Enmy Hulk Obm<br>Clear UP DN Print                                                                                                    |                               |  |
| TYPE LINE ABREST<br>Distance ØØØ1 m<br>Aggr Cancel<br>Zm Df 1 2 3 4 5<br>Prev Next PAN Grid<br>Clob From Enmy Hulk Obs<br>Clear UP DN Print                                                                                                    | FMN Convoy Set                |  |
| DISTANCE ØØØ1 m<br>Aggr Cancel<br>Zm Df 1 2 3 4 5<br>Prev Next PAN Grid<br>Clob Fros Enmy Hulk Obs<br>Clear UP DN Print                                                                                                    | Type LINE ABREST              |  |
| Aggr Cancel<br>Left Left Left<br>Zm Df 1 2 3 4 5<br>Prev Next PAN Grid<br>Clob From Enmy Hulk Obm<br>Clear UP DN Print                                                                                                    | Distance ØØØ1 m               |  |
| Aggr Cancel<br>Aggr Cancel<br>Zm Df 1 2 3 4 5<br>Prev Next PAN Grid<br>Clob From Enmy Hulk Obm<br>Clear UP DN Print                                                                                                    |                               |  |
| Zm Df 1 2 3 4 5<br>Prev Next PAN Grid<br>Clos Fros Enmy Hulk Obs<br>Clear UP DN Print                                                                                                    | Aggr Cancel                   |  |
| Zm DF 1 2 3 4 5<br>Prev Next PAN Grid<br>Clob Fros Enmy Hulk Obs<br>Clear UP DN Print                                                                                                    |                               |  |
| Zm Df 12345<br>Prev Next PAN Grid<br>Clob From Enmy Hulk Obm<br>Clear UP DN Print                                                                                                    |                               |  |
| CLDB FRD9 ENMY HULK OB9<br>CLEAR UP DN PRINT                                                                                                    |                               |  |
| CLEAR UP DN PRINT                                                                                                    | PREV NEXT PAN GRID            |  |
| ULEAR OF DIN FRINT                                                                                                    | CLOS FROS ENMY MULK UBS       |  |
|                                                                                                    | CLEAR OF DIN FRINT            |  |

# OPERATE A FORMATION

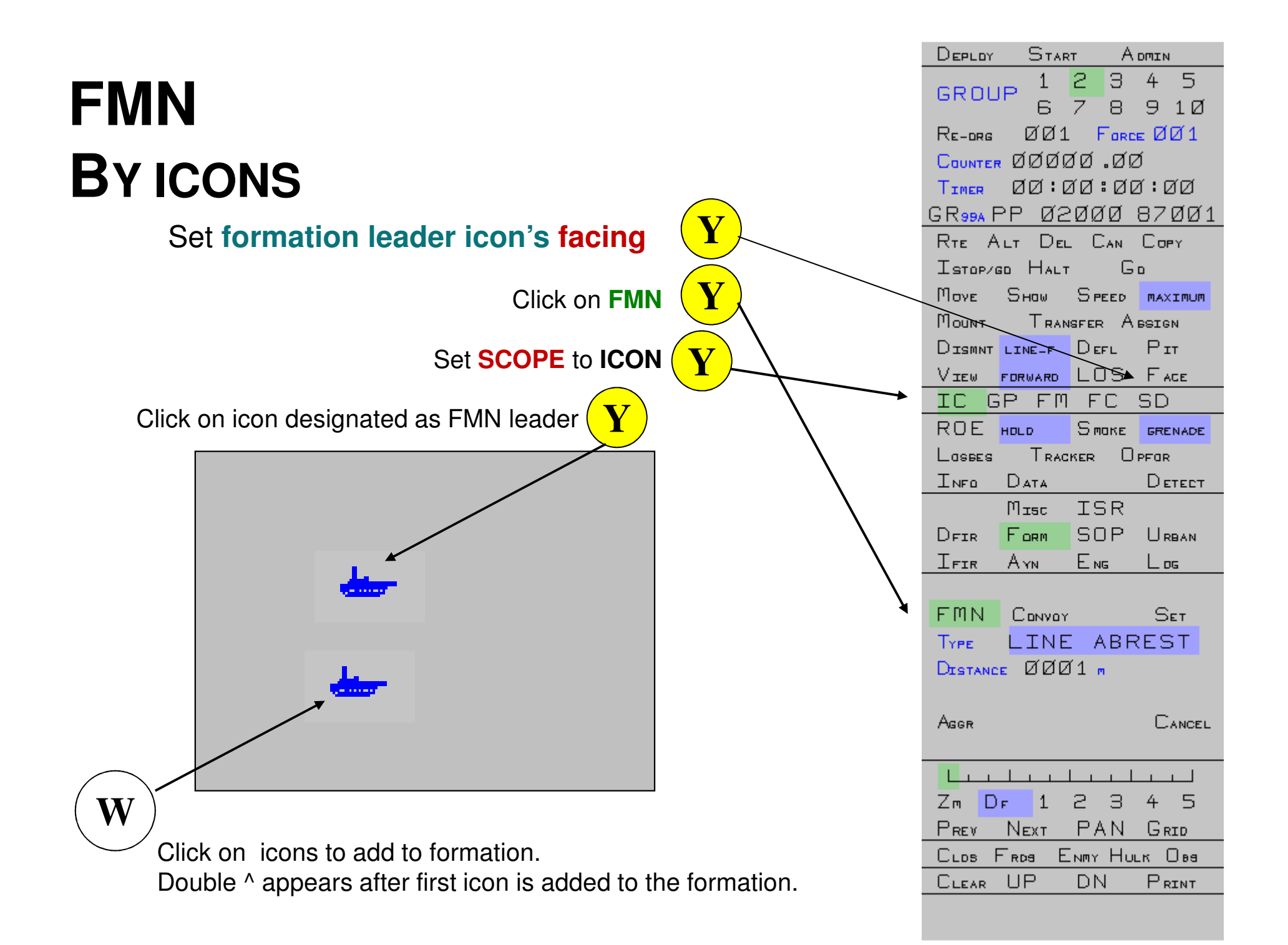

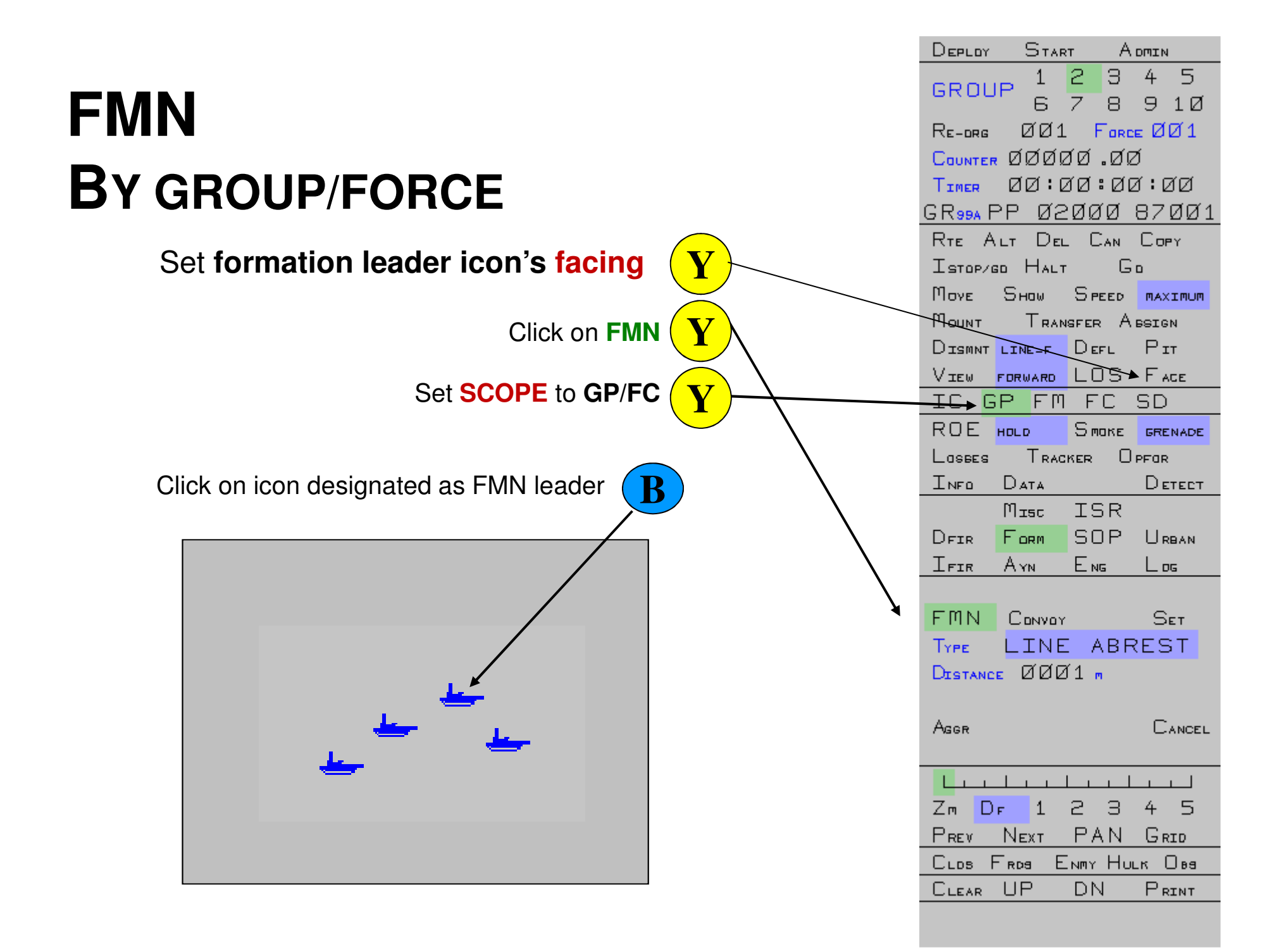

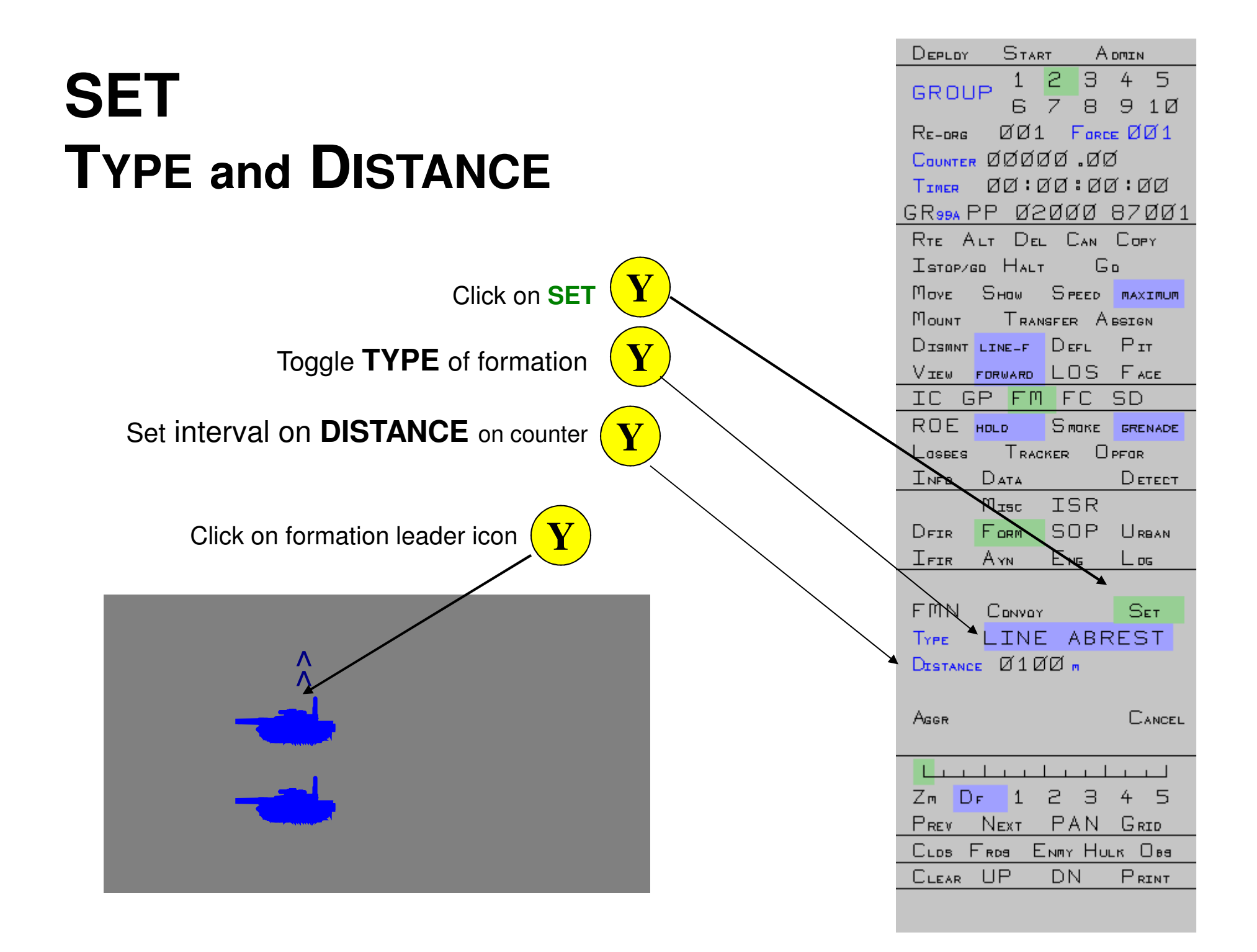

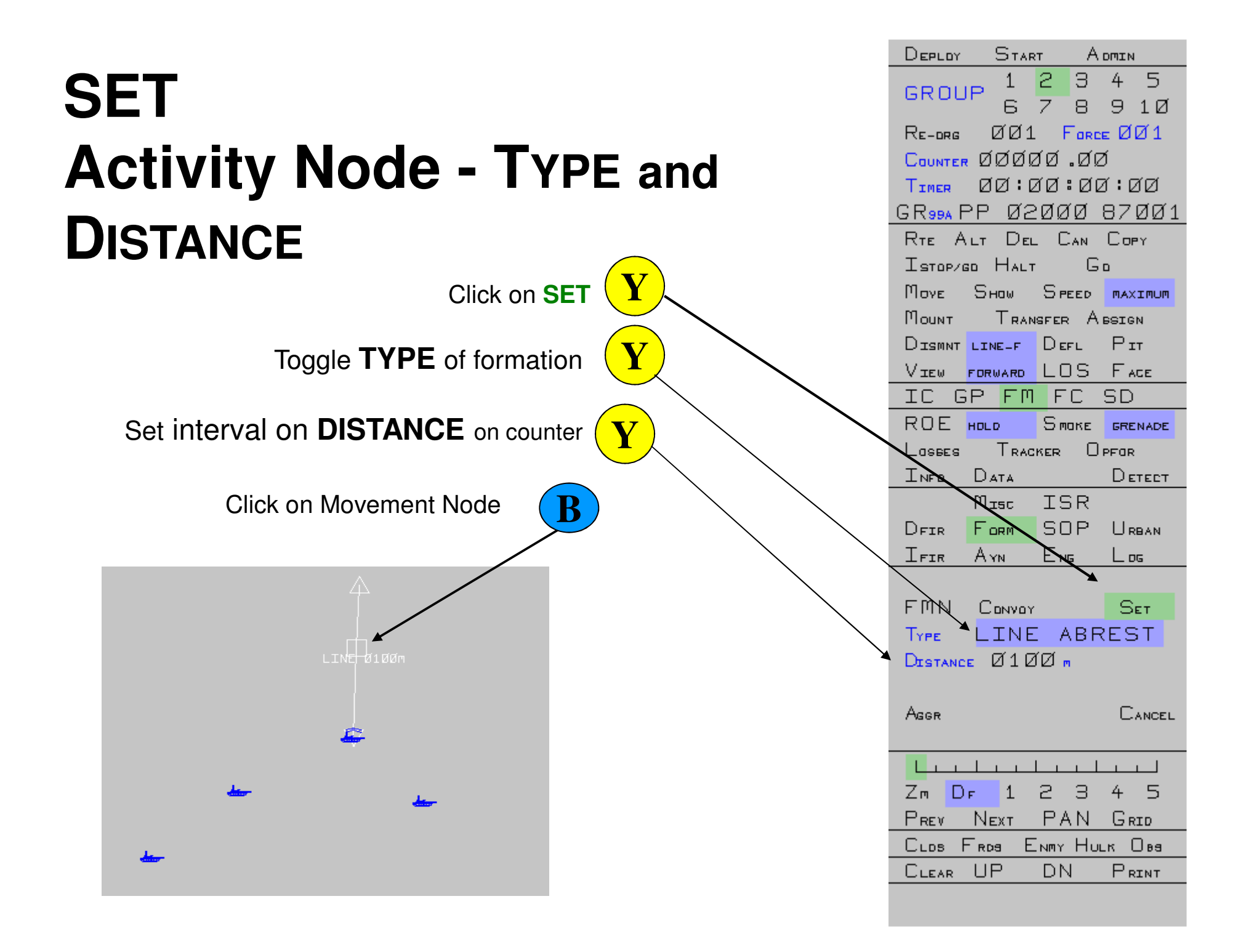

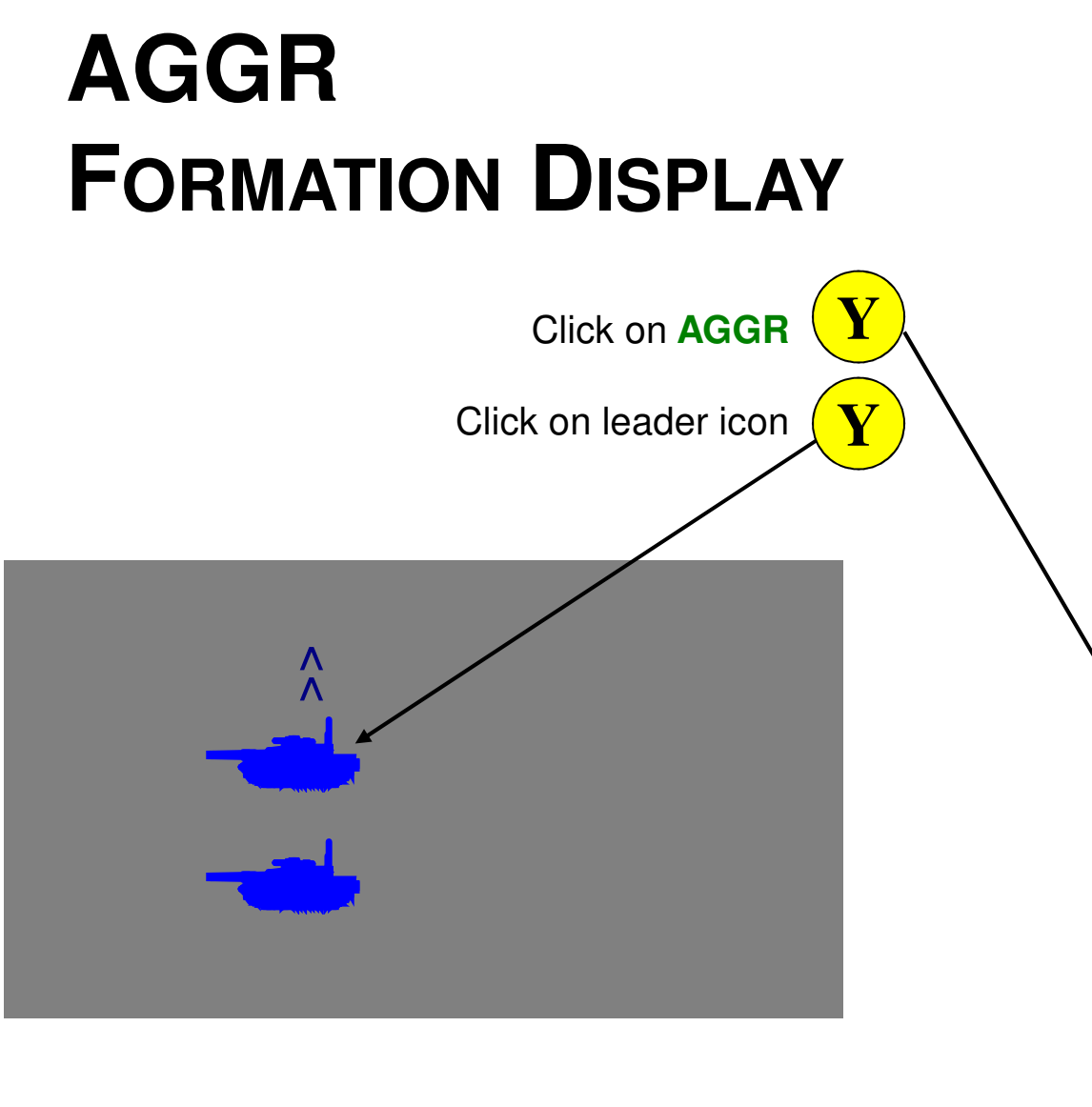

| Deploy                                                                                           | Star                                                                               | т А                                                      | DMIN                                                          |  |  |
|--------------------------------------------------------------------------------------------------|------------------------------------------------------------------------------------|----------------------------------------------------------|---------------------------------------------------------------|--|--|
| GROU                                                                                             | IP 1                                                                               | 5 З                                                      | 45                                                            |  |  |
| 000                                                                                              | 6                                                                                  | 78                                                       | 9 1Ø                                                          |  |  |
| Re-drg                                                                                           | ØØ1                                                                                | Ford                                                     | ∈ØØ1                                                          |  |  |
| COUNTER ØØØØØ .ØØ                                                                                |                                                                                    |                                                          |                                                               |  |  |
| TIMER 00:00:00:00                                                                                |                                                                                    |                                                          |                                                               |  |  |
| <u>GR99A PP Ø2ØØØ 87ØØ1</u>                                                                      |                                                                                    |                                                          |                                                               |  |  |
| RTE ALT DEL CAN COPY                                                                             |                                                                                    |                                                          |                                                               |  |  |
| Ізторибо Нацт Со                                                                                 |                                                                                    |                                                          |                                                               |  |  |
| Μογε                                                                                             | Ѕном                                                                               | Speed                                                    | MAXIMUM                                                       |  |  |
| MOUNT TRANSFER ABSIGN                                                                            |                                                                                    |                                                          |                                                               |  |  |
| Dismnt                                                                                           | LINE-F                                                                             | Defl                                                     | Рл                                                            |  |  |
| View                                                                                             | FORWARD                                                                            | LOS                                                      |                                                               |  |  |
| IC G                                                                                             | SP FM                                                                              | FC                                                       | SD                                                            |  |  |
| ROE                                                                                              | HOLD                                                                               | Smake                                                    | GRENADE                                                       |  |  |
| Lospes                                                                                           | Trac                                                                               | KER ()                                                   | PFOR                                                          |  |  |
| INFO                                                                                             | Data                                                                               |                                                          | Detect                                                        |  |  |
|                                                                                                  |                                                                                    |                                                          |                                                               |  |  |
| _                                                                                                | Misc                                                                               | ISR                                                      |                                                               |  |  |
| DFIR                                                                                             | Misc<br>Form                                                                       | ISR<br>SOP                                               |                                                               |  |  |
| Dfir<br>Ifir                                                                                     | Misc<br>Form<br>Ann                                                                | ISR<br>SOP<br>Eng                                        | Urban<br>Log                                                  |  |  |
| DFIR<br>IFIR                                                                                     | Misc<br>Form<br>Ayn                                                                | ISR<br>SOP<br>Eng                                        | Urban<br>Log                                                  |  |  |
| Dfir<br>Ifir<br>FMN                                                                              | Misc<br>Form<br>Ayn<br>Convoy                                                      | ISR<br>SOP<br>Eng                                        | Urban<br>Log<br>Set                                           |  |  |
| Dfir<br>Ifir<br>FMN<br>Type                                                                      |                                                                                    | ISR<br>SOP<br>Eng                                        | Urban<br>Log<br>Set<br>REST                                   |  |  |
| DFIR<br>IFIR<br>FMN<br>Type<br>Distanc                                                           | Misc<br>Form<br>Ayn<br>Convoy<br>LINE<br>E ØØØ                                     | ISR<br>SOP<br>Ens<br>ABF<br>(1 m                         | Urban<br>Log<br>Set<br>REST                                   |  |  |
| DFIR<br>IFIR<br>FMN<br>Type<br>Distanc                                                           | Misc<br>Form<br>Ayn<br>Convoy<br>LINE<br>E ØØØ                                     | ISR<br>SOP<br>Eng<br>ABF<br>(1 m                         | Urban<br>Log<br>Set<br>REST                                   |  |  |
| DFIR<br>IFIR<br>FMN<br>Type<br>Distand<br>Aggr                                                   | Misc<br>Form<br>Ayn<br>Convoy<br>LINE<br>E ØØØ                                     | ISR<br>SOP<br>Eng<br>ABF<br>(1 m                         | Urban<br>Log<br>Set<br>REST<br>Cancel                         |  |  |
| DFIR<br>IFIR<br>FMN<br>Type<br>Distance<br>Aggr                                                  |                                                                                    | ISR<br>SOP<br>ENG<br>ABF                                 | Urban<br>Log<br>Set<br>REST<br>Cancel                         |  |  |
| DFIR<br>IFIR<br>FMN<br>Type<br>Distand<br>Aggr                                                   | Misc<br>Form<br>Ayn<br>Convoy<br>LINE<br>E ØØØ                                     | ISR<br>SOP<br>ENG<br>ABR                                 | URBAN<br>Log<br>Set<br>CANCEL                                 |  |  |
| DFIR<br>IFIR<br>FMN<br>Type<br>Distance<br>Aggr                                                  | Мібс<br>F орм<br>Амм<br>Сомуру<br>LINE<br>Сомуру<br>LINE<br>1<br>Г 1<br>Лемт       | ISR<br>SOP<br>ENG<br>ABF<br>(1 m<br>L⊥⊥⊥<br>2 3<br>PAN   | URBAN<br>Log<br>Set<br>EST<br>Cancel<br>4 5                   |  |  |
| DFIR<br>IFIR<br>FMN<br>Type<br>Distance<br>Aggr<br>Aggr<br>Distance<br>Aggr<br>Distance<br>Close |                                                                                    | ISR<br>SOP<br>ENG<br>ABF<br>(1 m<br>2 3<br>PAN           | URBAN<br>Log<br>Set<br>CANCEL<br>4 5<br>GRID                  |  |  |
| DFIR<br>IFIR<br>FMN<br>Type<br>Distance<br>Aggr<br>Aggr<br>Distance<br>Aggr<br>CLDB              | Misc<br>Form<br>Ann<br>Convoy<br>LINE<br>E ØØØ<br>L<br>F 1<br>Next<br>Fros E<br>UP | ISR<br>SOP<br>ENG<br>ABF<br>(1 m<br>2 3<br>PAN<br>NMY HU | URBAN<br>Log<br>Set<br>EST<br>CANCEL<br>4 5<br>GRID<br>LK Obs |  |  |

Toggles the follower icons' display on/off.

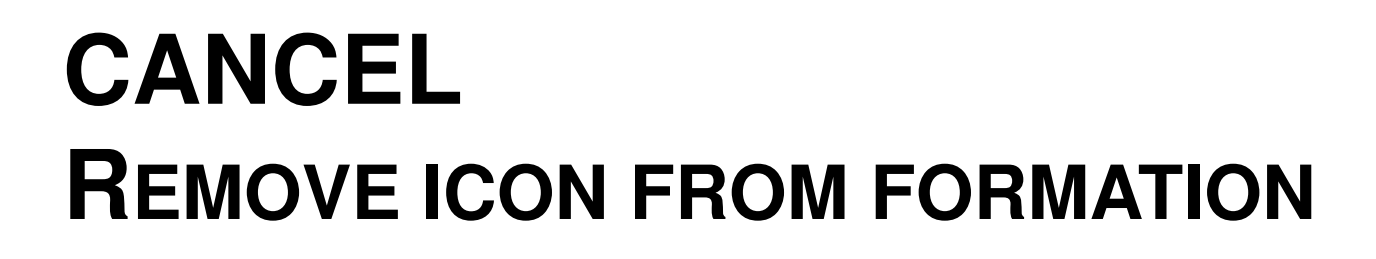

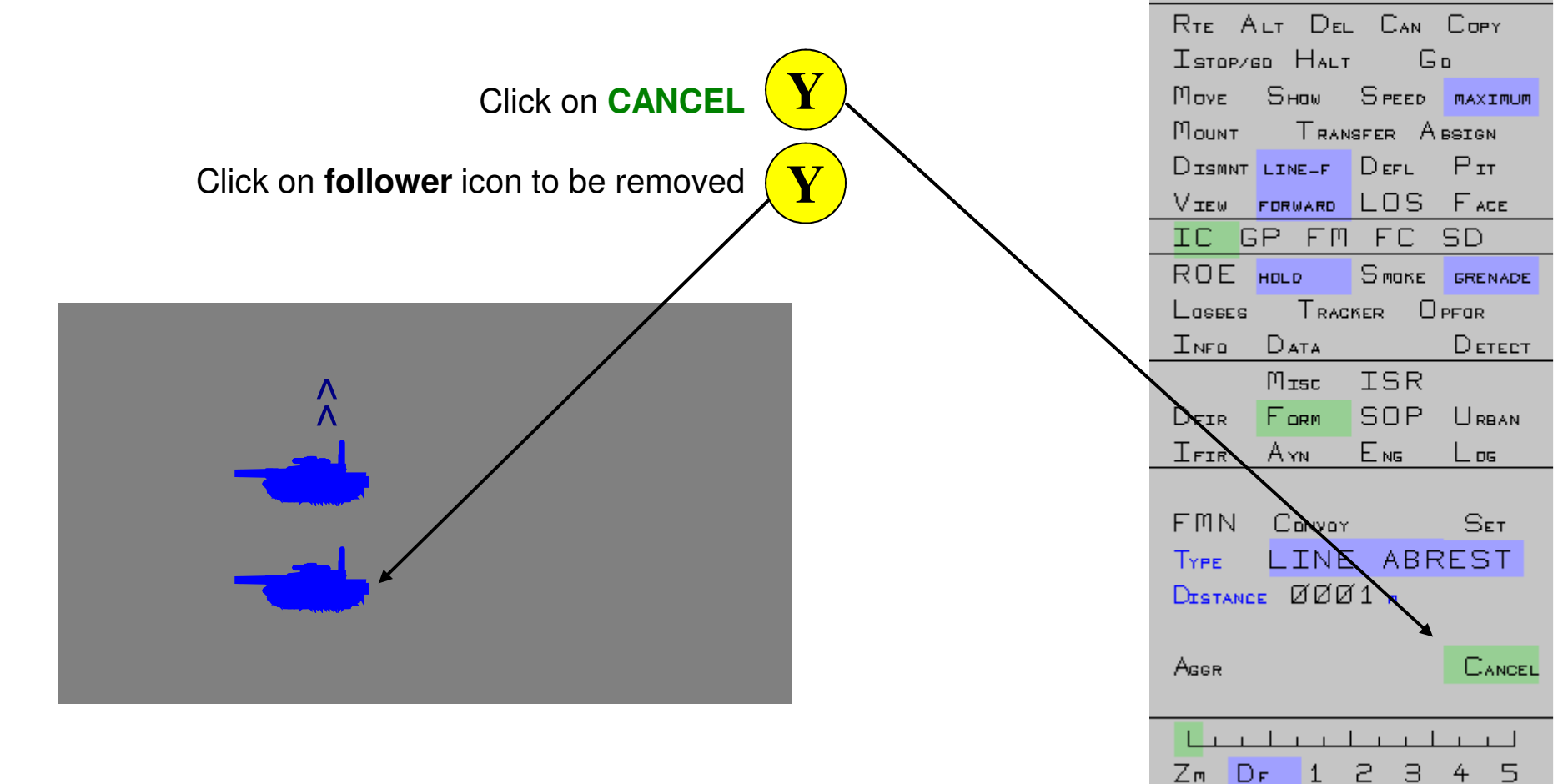

DEPLOY

RE-DRG

TIMER

PREV

Next

Clos Fros Clear UP

GROUP

START.

Б

COUNTER ODODO .OD

2

7

GR<sub>99A</sub> PP Ø2ØØØ 87ØØ1

ADMIN

4

910

5

З

8

ØØ1 FORCE ØØ1

00:00:00:00

PAN

DN

ENMY HULK OBS

GRID

PRINT

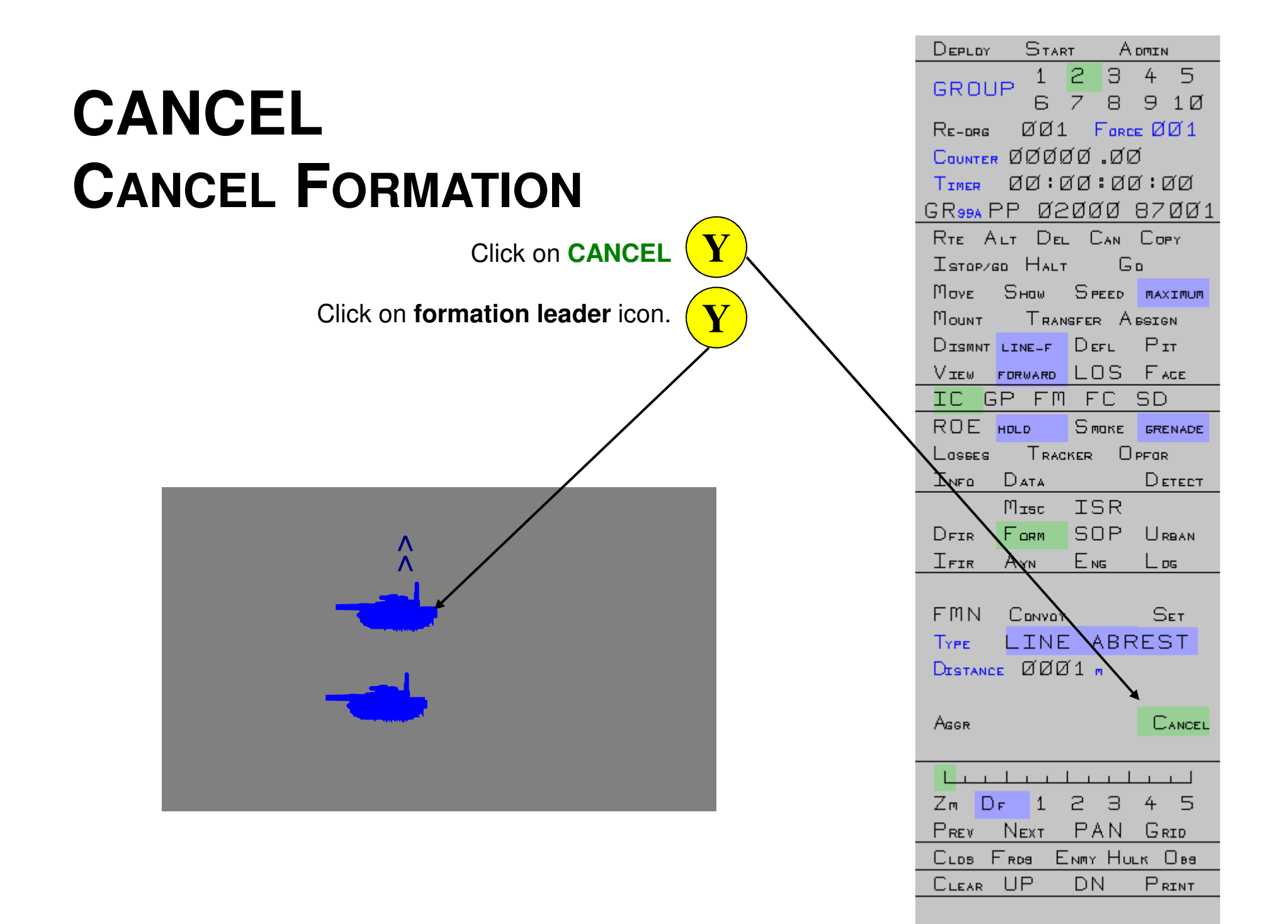

**QUESTIONS?** 

OPERATE A CONVOY

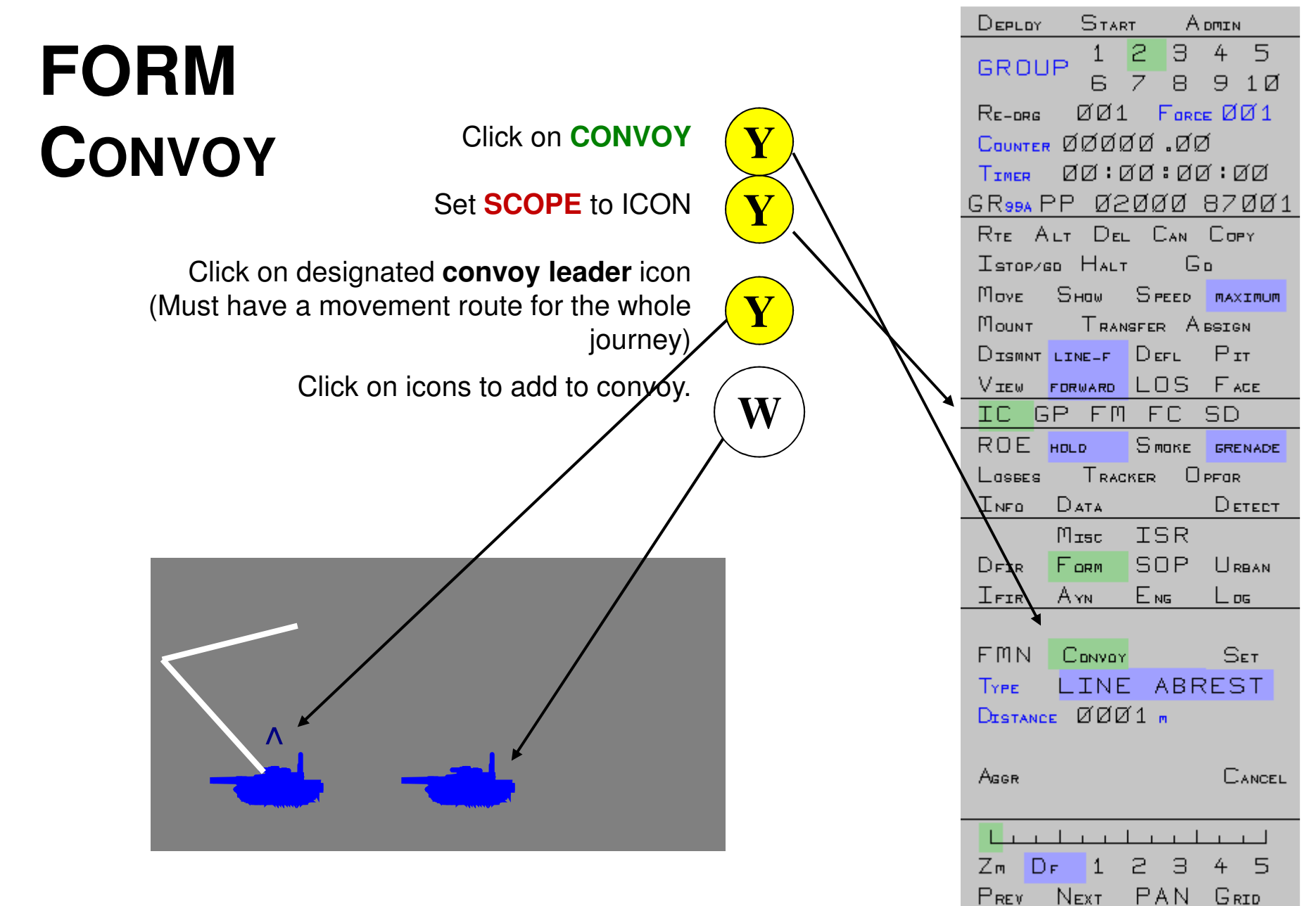

CLDS FRDS

CLEAR

UP

ENMY HULK OBS

PRINT

DN

Single ^ appears after first icon is added to the convoy.

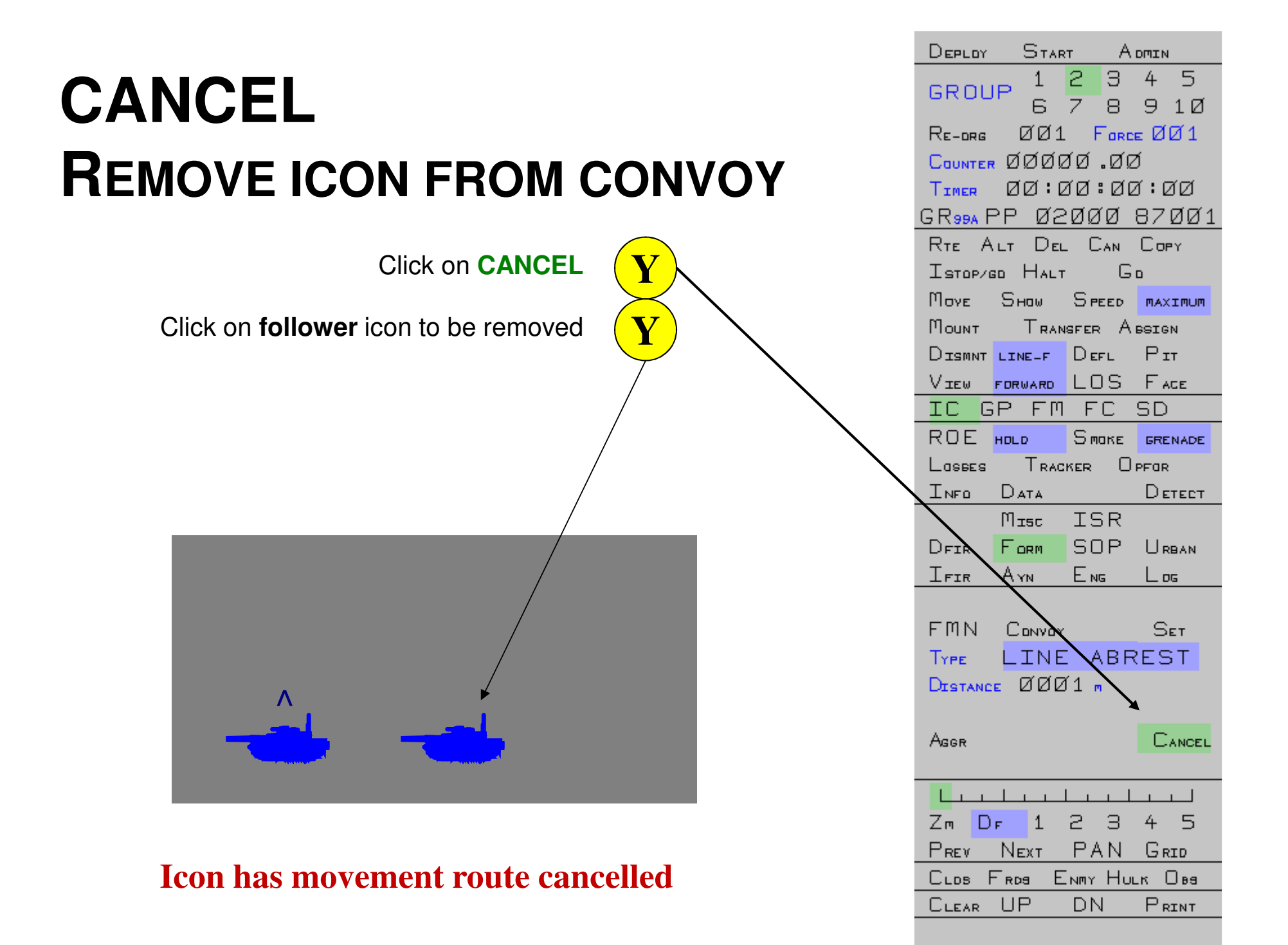

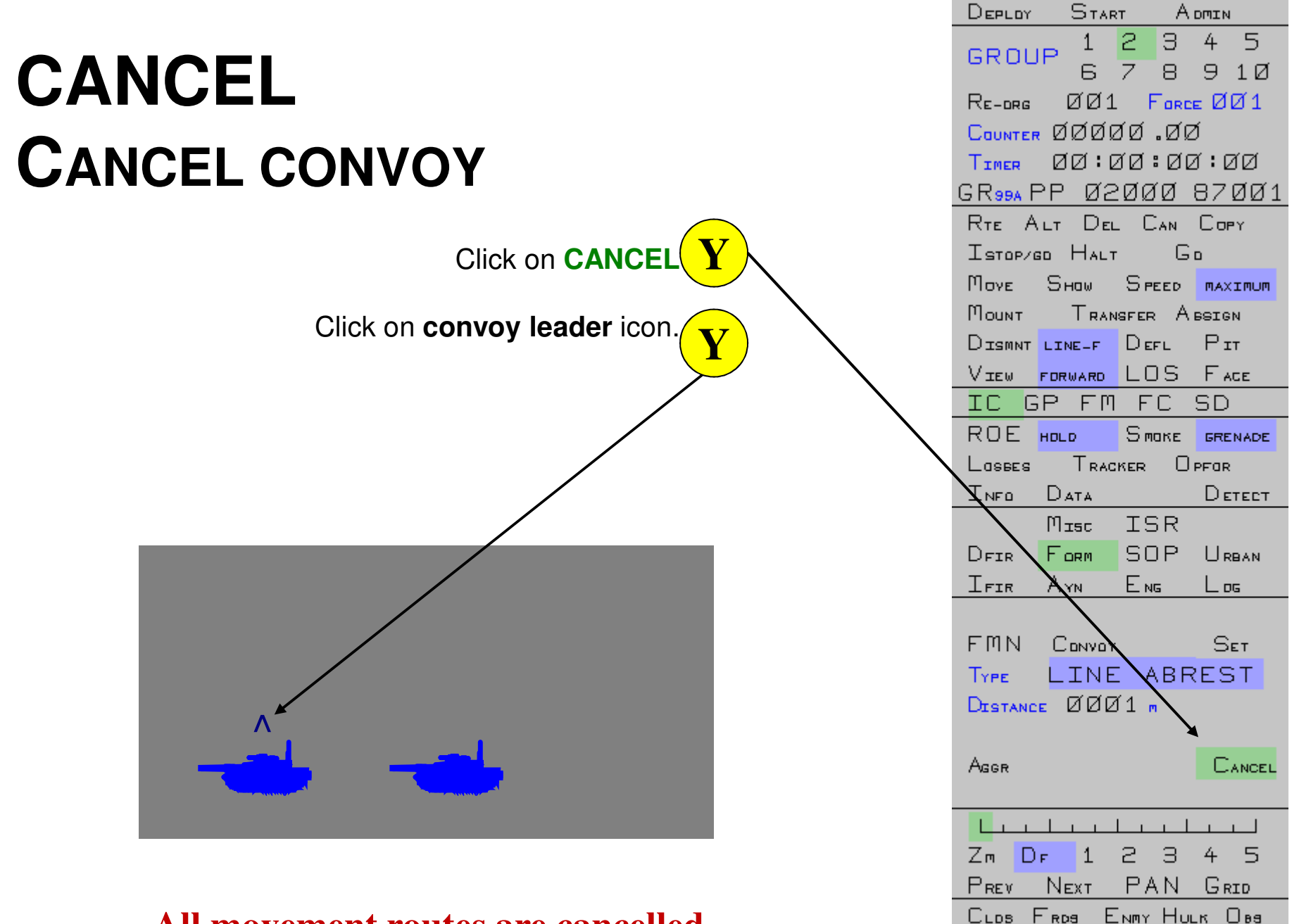

CLEAR UP

PRINT

DN

All movement routes are cancelled

**QUESTIONS?** 

## FINAL QUESTIONS?